# **INF1030 Assignment Four**

Recreate the article "Distinguishing Features" from the previous page. Use the default font type and font size that is selected by Microsoft Word.

- 1) This assignment is to be typed out in two vertical Text Boxes.
  - a. Look at Assignment Two for a reminder of how to do this
- 2) Type out the article in full inside the text boxes. Be sure there are no spelling mistakes or missed words.
- 3) Select the titles of each Text Box then:
  - a. Change the font size to 14 point and then Center them.
  - b. Change the font to Arial font, Bold, and Underline them.

#### In the "Woodland Cree" Box

4) Use a different type of Bullet Point list than the one in the example.

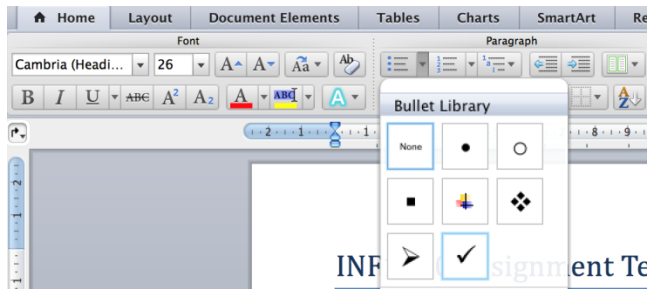

- 5) Select the text beside the first, fourth, and seventh bullet points.
  - a. Put this text into Italics and change the Font Size to 10 point.

#### In the "Plains Cree" Box

6) Create a Numbered List instead of a Bullet Point list.

| A Home        | Layout | Document Elements            | Tables    | Charts   | SmartArt  | Review |
|---------------|--------|------------------------------|-----------|----------|-----------|--------|
| Font          |        |                              | Paragraph |          |           |        |
| ambria (Headi | . • 26 | • A• A• A• Aa • Ab           | E -       | = v 1    |           |        |
|               |        |                              |           |          |           |        |
| BIU           | ABC A  |                              |           | Numberin | g Library |        |
| )             |        | (1 + 2 + 1 + 1 + 1 + 2 + 1 + | 1 2       |          | 1         | 1)     |
|               |        |                              |           | 12401010 | 2         | 2)     |
|               |        |                              |           | None     | 3         | 3)     |
|               |        |                              |           |          |           |        |
|               |        |                              | 1         |          | 1.        | 115    |
|               |        |                              |           |          | A         | a)     |
|               |        | IN                           | IF103     | II       | B         | b)     |
|               |        |                              |           | III. ——— | C         | c)     |

- 7) Select the text beside the second, third, and eighth points.
  - a. Change the Font Size to 13 point, change the Font to Chalkduster, and Underline it.
- 8) Type your name in the Header at the top of the page. Highlight it in red and
  - a. Change the Font Size to 14 point, the Font to Lucida Grande, and Center it.

### Distinguishing Features of the Woodland Cree Economy

Hunted big game animals of the northern forest: woodland caribou, moose, elk, wood bison and white-tailed deer.

Hunted moose and elk with bows and arrows. Speared or snared migrating herds of woodland caribou. Sometimes they herded caribou into pounds. Had guns by the late 1700s.

 Snared small game such as hare, beaver, woodchuck, muskrat, porcupine and squirrel.

 Fished, but considered fish an inferior food.

 Used canoes in the summer. In winter, travelled on foot with snowshoes and toboggans. Dog teams were not common until this century. Did not use horses.

 Did not eat much vegetation—mostly berries.

 Lived in hide-covered cone-shaped or oblong lodges.

## Distinguishing Features of the Plains Cree Economy

Depended primarily on the buffalo and followed their seasonal migrations. Hunted buffalo on foot with bows and arrows, and later on horses with guns. By the late 1700s, they hunted buffalo in pounds.

- Used buffalo for food, clothing and shelter.
- Hunted other big game such as elk, deer and moose, though less extensively. Buffalo were easier to hunt.
- Snared small game such as rabbits, muskrat, prairie chickens and ducks.
- Fished, but considered fish an inferior food.
- Used berries and roots.
- Used dogs, and later horses, to pull travois.
- Used snowshoes in winter.
- Had horses by the early 1700s. Horses became draught animals along with dogs. The fastest were used to hunt buffalo.
- Lived in hide-covered tipis.